## Step by Step Instructions for Applying to College

| Step 1:         | 1. Set up your <u>SchooLinks College Application Manager</u> account                                                               |
|-----------------|----------------------------------------------------------------------------------------------------|
| College         | 2. Complete the online application. Most are on <u>Common App or ApplyTexas</u> .                                                  |
| Application     | • IMPORTANT: List your MRHS Counselor's name and email on your application.                                                        |
|                 | If you enter this incorrectly, they will not know to process your applicate! Check                                                 |
|                 | Canvas for counselor contact info.                                                                                                 |
|                 | • Prior to clicking Submit, if you qualify for Free/Reduced Lunch, select the                                                      |
|                 | option to pay the application fee with a Fee Waiver (Learn more about fee                                                          |
|                 | waivers <u>here</u> ).                                                                                                    |
|                 | 3. Add the college to your <u>SchooLinks College Applications</u> . This is where you will request                                 |
|                 | letters of recommendation if needed.                                                                                               |
| Step 2:         | If you requested the application fee to be waived, you need to complete the Fee Waiver                                             |
| Application     | that college accepts.                                                                                                    |
| Fee Waiver      | 4. Check to see which Application Fee Waiver the school will accept.                                                               |
|                 | Check the college's website or call admissions for guidance.                                                                       |
| If you paid the | 5. Get the appropriate Application Fee Waiver form(s) from the <u>College Counseling</u>                                           |
| application     | website.                                                                                                    |
| gualify for the | <ul> <li><u>SAI</u> Application Fee Waivers are in your College Board account <i>if</i> you tested on a fee<br/>waiver.</li> </ul> |
| application     | <ul> <li>If you apply to a school using Common App, the fee waiver is within the application.</li> </ul>                           |
| fee waiver,     | Note: Most TX public colleges don't accept the CA fee waiver.                                                                      |
| skip to the     | 6. Download the correct fee waiver, fill it out, and save it to your OneDrive or a flash                                           |
| next section.   | drive/USB.                                                                                                    |
| Step 3:         | Once you mark your application as complete in SchooLinks, your transcript will be sent to                                          |
| Submit your     | the college. Your application will not be complete without this. (Need a transcript for a                                          |
| Transcript      | scholarships? Click here to for how to access your transcript).                                                                    |
|                 | *Requests will be processed within 3-5 business days, excluding holidays.                                                          |
| Step 4:         | 7. Log in to your <u>College Board</u> (SAT) account and/or <u>ACT</u> account to <b>send your best test</b>                       |
| Send Test       | scores to each school as you apply.                                                                                                |
| Scores          | 8. Not sure if you should send your scores?                                                                                        |
|                 | • If you meet the requirements for Automatic Admission with your rank/GPA and                                                      |
|                 | scores to a TX public college, send them.                                                                                          |
|                 | • If you meet Automatic Admissions as a test optional applicant to a TX public college,                                            |
|                 | don't send them. Choose test optional on your application.                                                                         |
|                 | * May require you to submit additional items, such as an essay.                                                                    |
|                 | • For non-1X public colleges, consider if your test score will nelp your app.                                                      |
|                 | * Contact your College & Career Facilitator for guidance if needed.                                                                |
| o. =            | Not sure now to send scores? Click <u>nere</u> for instructions.                                                                   |
| Step 5:         | 9. Check your email!                                                                                                    |
|                 | <ul> <li>You should receive an email from the college within a few days after applying.</li> </ul>                                 |
| and tracking    | READ the email and follow the instructions to access your applicant portal. This                                                   |
|                 | requested documents, access your admissions decision and financial aid, etc.                                                       |
|                 | 10 If you filled out a fee waiver unload it to the form where instructed                                                           |
|                 | 11. Check your applicant portal account and email regularly so you don't miss any                                                  |
|                 | deadlines!                                                                                                    |
|                 |                                                                                                    |

\*To ensure your application is processed in time to meet your college's application deadline, your application and counselor notification need to be completed at least one week before the college application deadline.